## "Elektromos gépkocsi vásárlás támogatása" Pályázati kiírás kereskedői regisztráció segédlete

1. Pályázati útmutató megtekintése és a szükséges regisztráció elkészítése a pályázati útmutató által említett pályázati portálon: <u>https://palyazat.e-mobi.hu</u>

A hatályos pályázati útmutató az alábbi linkeken érhetők el: https://palyazat.e-mobi.hu/medias/4/palyazati\_kiiras\_gzr\_d\_o\_2018.pdf

2. Regisztráció

A regisztráció során a kereskedő részéről a pályázatot kezelő személy (a továbbiakban kereskedő) regisztrációját kell elvégezni.

e·m
<sup>®</sup>bi
<sup>Elektromos</sup> gépkocsi vásárlás támogatási pályázat kezelő rendszer

| DOKUMENTUMTÁR                                                                                 | BEJELENTKEZÉS                                                                        |
|-----------------------------------------------------------------------------------------------|--------------------------------------------------------------------------------------|
|                                                                                               |                                                                                      |
| Tisztelt Látogatónk!                                                                          |                                                                                      |
| Üdvözöljük az Innovációs és Technológiai Minisztérium és az e-Mobi Elektromobilitás A         | onprofit Kft. pályázati portálján!                                                   |
| Oldalunkon elektromos autó beszerzésére nyújtható támogatásra pályázhat. A támogatás ny       | yújtásának célja elsődlegesen az elektromobilitás hazai elterjedésének előmozdítása. |
| A Támogató pályázatkezelési feladatait lebonyolító szervként az e-Mobi Elektromobilitás Nor   | nprofit Kft. (a továbbiakban: Lebonyolító szerv) végzi.                              |
| A pályázat forrása a Gazdasági Zöldítési Rendszer (ÁHT azonosító: 347995) fejezeti kezelésű ( | előirányzat.                                                                         |
| A támogatás vissza nem térítendő támogatás formájában kerül folyósításra.                     |                                                                                      |
| A támogatásra rendelkezésre álló tervezett keretösszeg 3.000.000.000 forint, azaz hárommill   | liárd forint.                                                                        |

Első lépésként kattintsunk a Bejelentkezés gombra

Elektromos gépkocsi vásárlás támogatási pályázat kezelő rendszer

DOKUMENTUMTÁR

| Bejelentkezés                                       |                                                                                                    |                             |
|-----------------------------------------------------|----------------------------------------------------------------------------------------------------|-----------------------------|
| elhasználónév:                                      |                                                                                                    |                             |
| elszó:                                              |                                                                                                    |                             |
| 0                                                   |                                                                                                    |                             |
| Az oldalra belépéssel<br>elolvastam, az abban fogla | nyilatkozom, hogy az e-Mobi Elektromobilitás Nonprofit Kft<br>Itakat megértettem és elfogadom.                    | adatkezelési tájékoztatóját |
| Az oldalra belépéssel<br>elolvastam, az abban fogla | nyilatkozom, hogy az e-Mobi Elektromobilitás Nonprofit Kft ;<br>Itakat megértettem és elfogadom.<br>Bejelentkezés | adatkezelési tájékoztatóját |

Kattintsunk a Regisztráció linkre

Adjuk meg a szükséges adatokat (a \*-gal megjelölt mezők kötelezően kitöltendők), fogadjuk el a regisztrációs nyilatkozatot és válasszuk ki a **<u>Gépjármű kereskedőként regisztrálok</u>** opciót, majd kattintsunk a **<u>Regisztráció</u>** gombra.

| reinasznaionev: ~                                                                                | E-mail cím: *                                                                 | Telefonszám: *                                      |                                                                              |
|--------------------------------------------------------------------------------------------------|-------------------------------------------------------------------------------|-----------------------------------------------------|------------------------------------------------------------------------------|
|                                                                                                  |                                                                               | pl.: +36 1 234                                      | 5678                                                                         |
| elszó: *                                                                                         |                                                                               | Jelszó (ismét): *                                   |                                                                              |
| Név előtag: Vezeti                                                                               | šknev: *                                                                      | Keresztnév: *                                       | Utótag:                                                                      |
| Regisztráció típusa:                                                                             |                                                                               |                                                     |                                                                              |
| Pályázóként regisztrálok                                                                         |                                                                               |                                                     |                                                                              |
| <ul> <li>Gépjármű kereskedőként regisztrálok</li> </ul>                                          |                                                                               |                                                     |                                                                              |
| <ul> <li>A regisztráció során hozzájárulok a fel<br/>ás Taskas készet Musiemánia felá</li> </ul> | ületre feltöltött személyes adataim<br>álvázati feltételek teljerítárábaz szü | kezeléséhez, az adatok felhasználásához és továbbít | ásához a pályázat kiírója az Innováci<br>zabályoknak megfelelően. A regisztr |
| AND A DESCRIPTION OF THE PARTY AND AND AND AND AND AND AND AND AND AND                           | alyazati reitetelek teljesiteseriez szu                                       | Riseges mertekeig, dz dudtvedelemie vondtkozo jogsz | audiyuki lak megleleluen. A regiszur                                         |

- A megadott egyedi felhasználónév ékezeteket, szóközt és egyéb speciális karaktereket az alulvonáson és a kötőjelen kívül ne tartalmazzon!
- regisztrációhoz élő e-mail cím szükséges
- a későbbi belépéshez szükséges egy jelszó és annak megerősítése

A gombra kattintás után kövessük az oldalon megjelenő információt:

e·m
<sup>
e</sup>bl
Elektromos gépkocsi vásárlás támogatási pályázat kezelő rendszer

DOKUMENTUMTÁR

🚯 Sikeres regisztráció! A megadott e-mail címre megerősítő üzenetet küldtünk. A regisztráció véglegesítéséhez kattintson az üzenetben található hivatkozásra!

## Tisztelt Látogatónk!

Üdvözöljük az Innovációs és Technológiai Minisztérium és az e-Mobi Elektromobilitás Nonprofit Kft. pályázati portálján!

Tájékoztatjuk, hogy pályázatok benyújtására 2018. október 29. 08:01 perctől lesz lehetősége. Kérjük, látogasson vissza később!

Amennyiben a korábbi, már lezárult (GZR-D-Ö-2016) pályázattal kapcsolatos ügyeket szeretne intézni, kérjük kattintson ide.

Oldalunkon elektromos autó beszerzésére nyújtható támogatásra pályázhat. A támogatás nyújtásának célja elsődlegesen az elektromobilitás hazai elterjedésének előmozdítása.

A Támogató pályázatkezelési feladatait lebonyolító szervként az e-Mobi Elektromobilitás Nonprofit Kft. (a továbbiakban: Lebonyolító szerv) végzi.

 Amennyiben a megadott email címre érkező levélben szereplő linken a regisztrációt megerősítettük be lehet lépni az oldalra a megadott <u>Felhasználónév</u> és <u>Jelszó</u> segítségével. Adjuk meg ezeket, majd kattintsunk a <u>Bejelentkezés</u> gombra.

| Reielentkezés                                 |                                                                                                    |
|-----------------------------------------------|----------------------------------------------------------------------------------------------------|
| Felhasználónév:                               |                                                                                                    |
|                                               | tesztieinasznaio                                                                                                    |
| Jelszó:                                       |                                                                                                    |
| A                                             |                                                                                                    |
| Az oldalra belépés:<br>olokvastam az abbap fo | sel nyilatkozom, hogy az e-Mobi Elektromobilitás Nonprofit Kft <u>adatkezelési tájékoztatóját</u><br>valaltakat megértettem és elfogradom |

4. A belépés után a kereskedőnek meg kell adnia a cégadatokat kell magához rendelnie:

| O () elektro<br>mobilitás<br>jövőbe vezetünk | Elektromos gépkocsi vásárlás támogatási pályázatkezelő rendszer |
|----------------------------------------------|-----------------------------------------------------------------|
|----------------------------------------------|-----------------------------------------------------------------|

| TESZT      | KERESKE  | D02 -      |                 | EDŐ<br>ok | FELAD        | MIATA    | DOKUMENTUMTÁR |
|------------|----------|------------|-----------------|-----------|--------------|----------|---------------|
|            |          |            | ×               |           |              |          |               |
|            |          |            |                 |           |              |          |               |
|            |          |            |                 |           |              |          |               |
| iységek, a | mikor az | ok elérhet | öek lesznek.    |           |              |          |               |
| /          |          |            |                 |           |              |          |               |
| /          |          | Adr        | ninisztrátor ál | tal Önn   | ek feltöltöt | t fájlok |               |
|            |          |            |                 |           |              |          |               |
|            |          |            |                 |           |              |          |               |

Ezt a Kereskedő alapadatok menüpontban tudja megtenni. Válasszuk ki a menüpontot.

5. Töltsük ki a \*-gal jelölt mezőket és csatoljuk fel a szükséges dokumentumokat:

| O O C elektro<br>mobilitás<br>jövőbe vezetűnk | Elektromos gépkocsi vásárlás támogatási pályázatkezelő rendszer |                 |                         |              |               |  |
|-----------------------------------------------|-----------------------------------------------------------------|-----------------|-------------------------|--------------|---------------|--|
|                                               | ۹                                                               | TESZTKERESKEDO2 | KERESKEDŐ<br>ALAPADATOK | 🕑 FELADATAIM | DOKUMENTUMTÁR |  |
| <b>≮</b> Vissza                               |                                                                 |                 |                         |              |               |  |
| Kereskedői a                                  | alapadato                                                       | k               |                         |              |               |  |
| Cégnév:*                                      |                                                                 |                 |                         |              |               |  |
|                                               |                                                                 |                 |                         |              |               |  |

Hívatalos képviseletére jogosult személy(ek) titulusa:\* Hívatalos képviseletére jogosult személy(ek) aláírási címpéldányának másolata\* FIGYELEM! A hivatalos képviseletére jogosult személy(ek) aláírási címpéldányának másolata papír alapon is benyűjtandó dokumentum!

Fájl feltöltése: .pdf, .jpg

Hivatalos képviseletére jogosult személy(ek):\*

- + Hozzáadás...
- 6. Az adatok és dokumentumok megadása után kattintsunk az oldal alján található Beküldés gombra

| Együttműködési megállapodás felt<br>FIGYELEM! Az Együtműködési megálla<br>ezen űrlap összes kérdésére válaszolta<br>együttműködési megállapodások 3 p | öltése:*<br>podás jelen kérdéshez tartozó sablondokumentumát ( egyuttmukodesi_megallapodas.docx ) csak azután töltsék le és nyomtassák ki, miután<br>k. Papir alapon szükséges a Lebonyolító szerv felé benyújtani a regisztrált kereskedő hivatalos képviselője által (cégszerűen) aláírt<br>éldányát |
|----------------------------------------------------------------------------------------------------|----------------------------------------------------------------------------------------------------|
|                                                                                                    | Letölthető dokumentumok                                                                                                    |
| egyuttmukodesi_megallapodas.do                                                                                                    | ICX                                                                                                    |
| Fájl feltöltése: .pdf, .jpg                                                                                                    |                                                                                                    |
| + Hozzáadás                                                                                                    |                                                                                                    |
|                                                                                                    |                                                                                                    |
|                                                                                                    |                                                                                                    |

7. Az adatok elektronikus beküldése, valamint a szükséges dokumentumok papír alapú beérkezése után az e-Mobi kollégái – az esetlegesen szükséges hiánypótlás után – jóváhagyják a kereskedői regisztrációt. A jóváhagyás után megjelenik <u>három új funkció</u> a rendszerben.

| Kereskedő: Teszt Kereskedés                |                                             |   |                                  |
|--------------------------------------------|---------------------------------------------|---|----------------------------------|
| Felhasználók                               | 🖨 Autók                                     |   | Támogatói okiratok felhasználása |
|                                            | Kereskedő alapadatai                        |   |                                  |
| Beküldésre váró kereskedői adatok (0 elem) |                                             |   |                                  |
| Beküldött kereskedői adatok (0 elem)       |                                             |   |                                  |
| Elfogadott kereskedői adatok (1 elem)      |                                             |   |                                  |
|                                            | Adminisztrátor által Önnek feltöltött fájlo | k |                                  |
| Níncsenek feltöltött fájlok.               |                                             |   |                                  |

 Amennyiben a 2. pontban szereplő felhasználói regisztrációs folyamatot a kereskedésben dolgozó, a pályázati rendszerhez hozzáférési igénnyel rendelkező kollégánál is elvégezzük, úgy a Felhasználók gombra kattintva a regisztrált kollégát hozzá tudjuk adni a jóváhagyott kereskedéshez.

| Kereskedő: Teszt Kereskedés                |                                              |                                  |
|--------------------------------------------|----------------------------------------------|----------------------------------|
| Felhasználók                               | 🖨 Autók                                      | Támogatói okiratok felhasználása |
|                                            | Kereskedő alapadatai                         |                                  |
| Beküldésre váró kereskedői adatok (0 elem) |                                              |                                  |
| Beküldött kereskedői adatok (0 elem)       |                                              |                                  |
| Elfogadott kereskedői adatok (1 elem)      |                                              |                                  |
|                                            | Adminisztrátor által Önnek feltöltött fájlok |                                  |
| Nincsenek feltöltött fájlok.               |                                              |                                  |

Ehhez nem kell mást tenni, mint a Felhasználók gombra kattintás után az újonnan regisztrált kolléga megadott <u>felhasználónevét pontosan begépelni</u>, majd, ha a listában megjeleni a kolléga neve a Mentés gombra kattintani.

Felhasználók - Teszt Kereskedés

|                                    | Név | E-mail           |
|------------------------------------|-----|------------------|
| Teszt Kereskedő 1 (tesztkereskedo) |     | pinter@e-mobi.hu |
|                                    |     |                  |
| ✓ Mentés                           |     |                  |

 A kereskedő által forgalmazott autók felvitele a rendszerbe: a <u>Feladataim</u> menüpontot kiválasztva kattintsunk az <u>Autók</u> gombra, hogy a rendszerbe a kereskedés által forgalmazott gépjárműveket rögzíteni tudjuk.

|                                        | TESZTKERESKEDŐ KERESKEDŐ FELADATAIM DOKUMENTUMTÁR<br>ALAPADATOK |
|----------------------------------------|-----------------------------------------------------------------|
| Kereskedő: Teszt Kereskedés            |                                                                 |
| Felhasználók                           | Autók                                                           |
|                                        | Kereskedő alapadatai                                            |
| Beküldésre váró kereskedői adatok (1 e | slem)                                                           |
| Beküldött kereskedői adatok (0 elem)   |                                                                 |
| Elfogadott kereskedői adatok (0 elem)  |                                                                 |
|                                        | Adminisztrátor által Önnek feltöltött fájlok                    |
| Nincsenek feltöltött fájlok.           |                                                                 |

Ebben a menüpontban látszik az eddig már rögzített, forgalmazott gépjárművek listája és itt tudunk új gépjárművet is adni a rendszerhez a <u>Hozzáad</u> gombra kattintva.

| Autók - Teszt Keresk | (edés |              |                                                                      |               |
|----------------------|-------|--------------|----------------------------------------------------------------------|---------------|
| Tí                   | pus   | Тір          | us Kérjük, töltse fel a gépjármű kategóriáját igazoló nyilatkozatot! |               |
| tesztautó 1          |       | $\backslash$ |                                                                      | 🖋 Szerkesztés |
| tesztautó 2          |       |              |                                                                      | 🖋 Szerkesztés |
|                      |       | +            | Hozzáad                                                              |               |

A kattintás után megjelenő ablakban felvisszük az autó típusát, kiválasztjuk a kategóriát, valamint feltöltjük a kategóriát igazoló nyilatkozatot, amelyben a kereskedő nyilatkozik arról, hogy a rendszerben rögzített gépjármű a pályázati kiírásnak megfelelő kategóriába tartozik.

| Autók - Teszt Keresked                     | dés                    |                                                                   |             |
|--------------------------------------------|------------------------|-------------------------------------------------------------------|-------------|
| Típus                                      | Kategória              | Kérjük, töltse fel a gépjármű kategóriáját igazoló nyilatkozatot! |             |
| tesztautó 1                                |                        | 15                                                                | szerkesztés |
| tesztautó 2                                |                        | Ø 5                                                               | izerkesztés |
|                                            | + но                   | zzáad                                                             |             |
| Autó módosítása                            |                        |                                                                   |             |
| Típus                                      |                        |                                                                   |             |
|                                            |                        |                                                                   |             |
| Kategória                                  |                        |                                                                   |             |
| () M1                                      |                        |                                                                   |             |
| 0 N1                                       |                        |                                                                   |             |
| U L/e-CU                                   |                        |                                                                   |             |
| Kérjük, töltse fel a gépjármű kategóriáját | igazoló nyilatkozatot! |                                                                   |             |
| + Hozzáadás                                |                        |                                                                   |             |
|                                            |                        |                                                                   |             |
|                                            |                        |                                                                   |             |
| ✓ Mentés                                   |                        | •                                                                 | Törlés      |